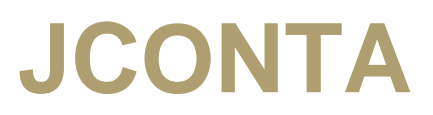

# Listados para el Registro Mercantil

La opción se encuentra en **Empresa → Tareas de listado → Listados para el** registro mercantil.

| Ubicaciones<br>Legalia <u>C:\Archiv</u><br>Listados <u>C:\Users</u><br>Directorio 000432-                                 | ios de Programa\L<br>s\jordi.brusca\Lega<br>2020                                                                                                    | egalia 2<br>lia2\                           | Buscar<br>Buscar | Parámetros<br>Formato listados<br>Fecha impresión                                                                                                    | generación P 	PDF Incluir carátula C Enlazar con Legalia                                                                                                    | Parámetros e<br>Fecha inicio<br>Fecha fin<br>Presentador | w<br>Socicita reter | 01-01-2020<br>31-12-2020<br>nción |
|----------------------------------------------------------------------------------------------------|----------------------------------------------------------------------------------------------------|---------------------------------------------|------------------|----------------------------------------------------------------------------------------------------|----------------------------------------------------------------------------------------------------|----------------------------------------------------------|---------------------|-----------------------------------|
| Libros a gener<br>Libro diario<br>Diario gene<br>Diario resus<br>Libro facturas<br>Registro de<br>Libro de mayor<br>Mayor | ar<br>International International | 0 V 1<br>a<br>R V 1<br>a<br>R V 1<br>a<br>A |                  | Libro de balances<br>Balance de Su<br>Balance de su<br>Balance de su<br>Balance de su<br>Balance de su<br>Balance de Su<br>Balance de Su<br>Balance de Su<br>Balance de sit | mas y Saldos Apertura<br>mas y saldos anual<br>mas y saldos 1T<br>mas y saldos 2T<br>mas y saldos 3T<br>mas y saldos 4T<br>mas y Saldos Cierre ejen<br>mas y Saldos Cierre cont<br>aación / explotación | INV_CU<br>cicio<br>table                                 | EN Y                |                                   |
| Otros libros a l<br>Añadir                                                                                                | legalizar<br>Aodificar] <u> Eli</u><br>Sn                                                                                                    | minar                                       |                  |                                                                                                    |                                                                                                    |                                                          | N°                  | Estado                            |
| 1                                                                                                    | I. Generar Libros                                                                                                    | <u>2</u> . Descargar Legalia                | 3. Datos re      | gistro mercantil                                                                                                    | 4. Datos Presentador                                                                                                    | 5. Predeterminar                                         | <u>6</u> . Ayuda    |                                   |

Primero de todo deberemos instalarnos la nueva versión del programa **Legalia** para el ejercicio 2014 y posteriores.

Desde el botón **&3. Descargar Legalia** se nos abrirá la web de registradores para poder descargar la nueva versión. Para encontrar el link de descarga deberemos situarnos al final de la página web.

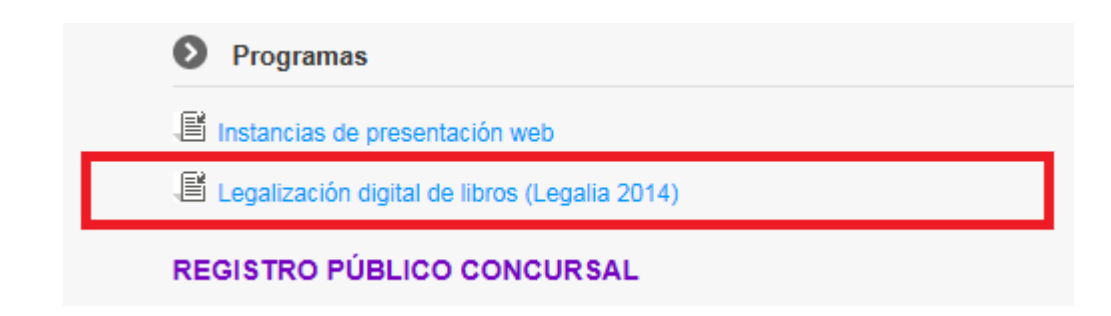

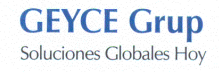

# **Ubicaciones**

- **Ubicación Legalia** → Ruta de la aplicación del programa de Legalia. Por defecto su instalación se ubica en C:\Program files\Legalia2014 en entornos de 32 bits o C:\Program files (x86)\Legalia2014 en entornos de 64 bits.
- Ubicación listados generados → Informa de la ruta donde se almacenaran los libros del registro mercantil.
   Para configurar esta ruta se debe de ir al Legalia2014 → menú Edición → Opción Configuración.

| Directorio por defecto de las legalizaciones: | C:\Users\jordi.brusca | a\Legalia2   | Buscar            |          |                |  |
|-----------------------------------------------|-----------------------|--------------|-------------------|----------|----------------|--|
| Comprobar si existen actualizaciones al entra | r al programa 🛛 🖳     | Comprobar ah | iora              |          |                |  |
| Valor por defecto Registro Mercantil:         |                       |              | •                 |          |                |  |
| Valor por defecto provincia:                  |                       |              | •                 |          |                |  |
| Nombre:                                       | Primer apellido:      |              | Segundo apellido: |          | N.I.F.:        |  |
| Dominilio:                                    |                       |              | Ciudad:           |          | Código Postal: |  |
| Provincia:                                    | Teléfono              |              | Fax:              |          |                |  |
| Provincia:                                    | Teléfono:             |              | Fax:              | <b>_</b> |                |  |

#### Parámetros generación

- Formato listado → Si queremos los listados en PDF o Excel.
- **Enlazar con Legalia** → Si queremos enlazar con el programa de Legalia. Si no se selecciona esta opción (o la ruta del Legalia no es correcta) , los libros se almacenarán en: *Geyce\jServicios\listados\RM\empresa-ejercicio\*
- Incluir Caratula → Si queremos incluir una caratula por libro generado.
- Fecha impresión -> Si queremos incluir la fecha de impresión en los libros.

#### Parámetros empresa

- Fecha inicio → Especifica la fecha de inicio del ejercicio. Este campo es útil para la empresas de nueva creación para especificar el día concreto de inicio de ejercicio (por ejemplo, 05/11/2015).
- Fecha Fin → Especifica la fecha final del ejercicio.
- **Presentador** → Datos del presentador de los libros.
- Solicita retención → En el campo identificación del Identificación del presentante del legalia, se le indicará si solicita retención o no.

#### Predeterminación de listados

La primera vez que se ejecuta el proceso hay que predeterminar los listados seleccionados (únicamente es necesario hacerlo la primera vez). Tendremos que especificar las fechas / meses que queremos recoger en cada listado. Por ejemplo, una predeterminación del balance de sumas y saldos del 1T podría ser esta:

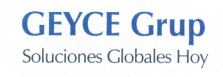

| C Balance de Sumas y Saldos                                                                                                    |                              | ×                                                                                 |
|----------------------------------------------------------------------------------------------------|------------------------------|-----------------------------------------------------------------------------------|
| Parámetros de selección                                                                                                    |                              |                                                                                   |
| Cuenta Inicial                                                                                                    |                              | ]                                                                                 |
| Cuenta Final 🗸                                                                                                    |                              | Ĵ                                                                                 |
| Mes Inicial 01~Enero                                                                                                    |                              | ]                                                                                 |
| Mes Final 03×Marzo                                                                                                    |                              | ]                                                                                 |
| Selección campos impresión<br>Listar únicamente las Cuentas con movimientos<br>No mostrar cuentas con saldo 0<br>Listar Subcuentas<br>No totalizar por cuenta de mayor<br>Listar Agrupaciones Nivel 1 (Primer digito Cuentas)<br>Listar Grupos Nivel 2 (Dos digitos Cuentas)<br>Listar Grupos Nivel 3 (Tres digitos de Cuentas)<br>Dígitos agrupación por subcuenta | ✓ Un b<br>✓ Fech<br>✓ Cará   | ro de selección<br>ralance por cada periodo seleccionado<br>na Impresión<br>itula |
|                                                                                                    |                              |                                                                                   |
|                                                                                                    | <u>1</u> . Predeterminar Lis | tado Tarea                                                                        |

# Nombre y número de los libros

Podemos especificar el nombre y el número de libro con el que el listado se vinculará con el legalia.

Es importante predeterminar el número de los libros para que al año siguiente nos recoja la numeración correcta automáticamente.

# Añadir otros libros a legalizar

Desde los botones Añadir, Modificar y Eliminar podremos gestionar otros libros a legalizar.

| Otros libros a legalizar<br>+ Añadir 20 Modificar 20 Eliminar |                        |
|---------------------------------------------------------------|------------------------|
| Tipo Ubicación                                                | N° Estado              |
| SOCIOS E:ttmpl/librosrm/socios.pdf                            | 22 OK - Se enviará     |
| ACTALCON EXitmpl/librosrm/acta2019.xps                        | 32 ERR - Formato libro |
| MEMORIA E:\tmp\librosrm\memoria.pdf                           | 34 ERR - No existe     |
|                                                               |                        |
| C Datos libro a legalizar                                     | ×                      |
| 🕂 Añadir 📝 Modificar 🗎 Eliminar 👤 Guardar 🗙 Cancelar          |                        |
|                                                               |                        |

| Datos libro                           |         |
|---------------------------------------|---------|
| Tipo Libro SOCIOS VRegistro de socios |         |
| Número                                | 22      |
| Ubicación E:\tmp\librosrm\socios.pdf  | xaminar |
|                                       |         |

La columna de Estado nos informa si el libro se enviará a legalia o no.

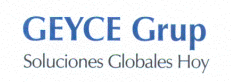

Valores columna estado:

- Ok Se enviará: El libro cumple todos los prerrequisitos y se enviará al legalia para su legalización.
- **ERR No existe**: El libro no existe en la ubicación especificada.
- **ERR Formato libro**: El formato (extensión) del fichero no se corresponde a ninguna de las admitidas por el registro mercantil.

#### Formatos admitidos

- AcrobatReader (\*.PDF)
- Excel (\*.XLSX)
- Excel 97-2003 (\* XLS)
- Hoja de cálculo de Opén Office (\*.ODX)
- Lotus 1-2-3 (\*.WK1)
- QuatroPro (\*.WQ1)
- Rich Text Format (\*.RTF)
  Texto de Open Office (\*.ODT)
- Texto de Open Office (\*
   Word (\*.DOCX)
- Word (\*.DOCX)
   Word 97-2003 (\*.DOC)
- TIFF (\*.TIF;\*.TIFF)

### Acciones en la pantalla

- 1. **Predeterminar:** Predetermina los valores seleccionados. Cada vez que entremos en esta opción se cargarán estos valores. Para el número de libros se predetermina con el botón **Predeterminar Nº Libros.**
- **2. Generar Libros:** Empieza el proceso de generación de libros. Al pulsar nos aparecerá el siguiente mensaje:

| Infor | mación                                                                                                    | × |
|-------|----------------------------------------------------------------------------------------------------|---|
|       | Recuerde que debe haber predeterminado los listados que componen la tarea antes de ejecutarla<br>Los listados se guardaran en la siguiente ubicación:<br>[C:\Users\jordi.brusca\Legalia2\000432-2020\]<br>¿Desea continuar? |   |
|       | Si No                                                                                                    |   |

Este mensaje nos recordará que tenemos que predeterminar los listados antes de continuar, y nos informará de la ruta donde se almacenarán los libros. Si tenemos la opción de *Enlazar con Legalia* marcada y no se encuentra el fichero *Legalia.exe* en la ruta, aparecerá el siguiente mensaje:

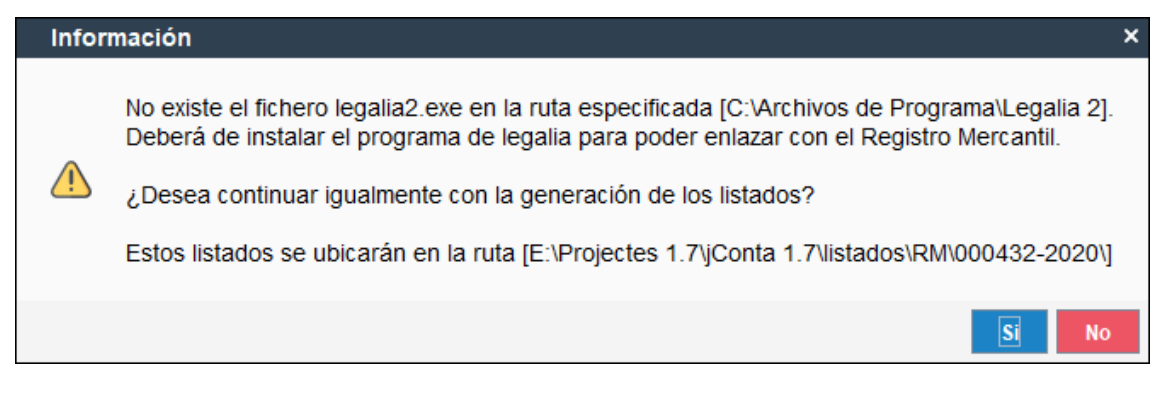

**3. Descargar Legalia:** Descarga el programa de Legalia de la web de registradores. Es un enlace externo a GEyCE, por tanto es posible que en algún momento no funcione.

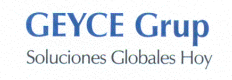

# **4. Datos Registro Mercantil:** Podemos introducir los datos de la sociedad del Registro Mercantil.

| C<br>+ Añadir   | odificar             | ır 📕 Guardar                 | × Cancelar |       | × |
|-----------------|----------------------|------------------------------|------------|-------|---|
| Datos registral | les                  |                              |            |       |   |
| Registro ~      |                      |                              |            |       |   |
| Tomo<br>Hoja    | Libro<br>Inscripción | Sección<br>Fecha inscripcion |            | Folio |   |

**5. Datos Presentador:** Se abre la gestión de presentadores. Estos datos se recogen en el apartado del *identificador del presentador* del legalia.

| Identificación del | presentante          |                  |               |                     |          |                |           |
|--------------------|----------------------|------------------|---------------|---------------------|----------|----------------|-----------|
| Nombre:            | PRUEBA               | Primer apellido: | REPRESENTANTE | Segundo apellido:   | DE       | N.I.F.:        | 12345678Z |
| Domicilio:         | CL VIA 1 2 3 4       |                  |               | Ciudad:             | SEVILLA  | Código Postal: | 41020     |
| Provincia:         | BURGOS -             | Teléfono:        | 90000001      | Fax:                | 80000001 |                |           |
| Correo electrónico | mail_persona_contact | o@gmail.com      |               | Solicita retención: | No 🔻     |                |           |

6. Ayuda: Muestra el documento de ayuda.

#### Fusion libros automática

Cuando el proceso de generación detecta que se vinculan dos libros con el mismo nombre y número el programa intenta fusionarlos en uno solo. Únicamente se puede fusionar automáticamente si los libros a fusionar son PDF.

• Si el programa encuentra 2 libros iguales en formato PDF aparecerá el siguiente mensaje:

| Libros a generar                                                |                                                                                                    |                    |
|-----------------------------------------------------------------|----------------------------------------------------------------------------------------------------|--------------------|
| Libro diario DIARID V 1<br>2 Diario general<br>Diario resumido  | Libro de balances 12<br>Balance de Sumas y Saldos Apertura<br>Balance de sumas y saldos anual<br>Balance de sumas y saldos 11   |                    |
| Libro facturas IVA<br>Registro de IVA                           | Balance de sumas y saldos 2T     Balance de sumas y saldos 3T     Balance de sumas y saldos 3T     Balance de sumas y saldos 4T |                    |
| Libro de mayor MAYOR 1<br>Mayor 2010<br>Dredeterminar N° Libros | Attención!  Se ha encontrado el libro INV_CUEN_012 PDF ya generado  Se ha procedido a fusionar los dos ficheros PDF.            |                    |
| Otros libros a legalizar                                        | Aceptar                                                                                                    |                    |
| + Añadir Modificar                                              |                                                                                                    |                    |
| Tipo Ubicación                                                  |                                                                                                    | Nº Estado          |
| INV_COEN Enimphibrosrmvnemöñä.pdf                               |                                                                                                    | 12 OK - Se enviara |

Esta situación es útil en los casos en que queremos adjuntar al libro de inventario y cuentas anuales la memoria (previamente generada en PDF y añadida en el apartado de otros libros a legalizar con el mismo nombre y número de libro).

• Si el programa encuentra dos libros iguales que no sean PDF aparecerá el siguiente mensaje:

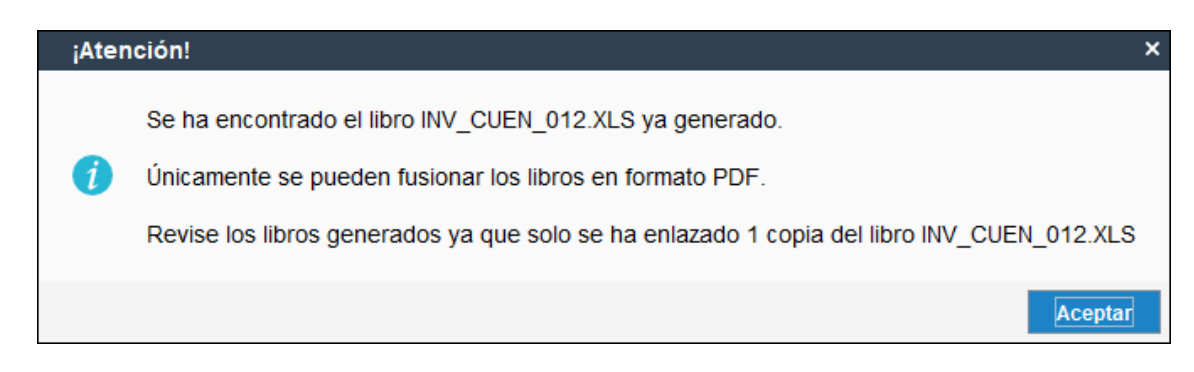

En este caso es importante revisar la generación, ya que al ser dos libros iguales únicamente quedará enlazado del legalia uno de los dos.

### Presentación telemática

Desde el programa de Legalia2014 se pueden enviar telemáticamente los libros. La opción se encuentra en el menú *Formulario* → *Generar ZIP y enviar*.

| R Le       | galización de libros - 002727-2014 | 4 - Legaliza | Envío telemático de la legalización                                               | X                                                                           |
|------------|------------------------------------|--------------|-----------------------------------------------------------------------------------|-----------------------------------------------------------------------------|
| For        | mulario Ver Edición Ayud           | a            | Este proceso va a generar el fichero Zip correspondiente<br>www.registradores.org | a la legalización y va a proceder a su envío telemático a través del portal |
|            | Abrir Ctrl+A                       |              | Recuerde que para acceder al servicio debe disponer de                            | e un certificado digital de firma electrónica y estar abonado al portal.    |
|            | Importar                           |              | Puede incluir ficheros complementarios a la legalización en                       | n formato Pdf en caso de ser necesario                                      |
|            | <b>Cerrar</b><br>Guardar Ctrl+G    | 2            | Ficheros complementarios                                                          | Añadir                                                                      |
| V          | Comprobar reglas                   | - LV         | Hohero                                                                            | complementario                                                              |
| c          | Generar instancia Ctrl+I           |              |                                                                                   | Quitar<br>complementario                                                    |
| <b>a</b> 3 | Generar ZIP                        |              |                                                                                   |                                                                             |
| 6          | Generar ZIP y enviar               | rio o ent    |                                                                                   | Abrir<br>complementario                                                     |
|            | Recepción                          |              |                                                                                   |                                                                             |
|            | Salir                              | •            | Enviar                                                                            | Cancelar                                                                    |

Seleccionaremos el certificado y en la web que se abre buscaremos la opción de *Presentación telemática de documentos.* 

| Registro Electrónico         | Trámites y servicios telemáticos                                                               |
|------------------------------|------------------------------------------------------------------------------------------------|
| Accesos 😪                    |                                                                                                |
| Usuarios abonados            | Servicios de publicidad                                                                        |
| Pago con tarjeta             | Publicidad Propiedad                                                                           |
| Acceso con certificado       | Publicidad Mercantil     Publicidad Bienes muebles                                             |
| Servicios sin identificacion | Publicidad Registro de condiciones generales     Sociedades con cuentas denositadas            |
| Estadísticas                 |                                                                                                |
| Cómo abonarse 📀              | Servicios de tramitación telemática                                                            |
| Política de privacidad 📀     | Presentación telemática de documentos                                                          |
| Condiciones de uso           | <ul> <li>Sala de firmas</li> <li>Comprobación CSV ( Código Seguro de Verificación )</li> </ul> |
| _                            | Consulta de estado de expediente                                                               |
|                              | Tablón de anuncios                                                                             |
|                              | <ul> <li>Instancias de presentación web</li> </ul>                                             |

Al pulsar la opción ya nos cargará el ZIP generado automáticamente.

| Registo Election:   Tet de configuración   Presentarizion:   Presentarizion:   Presentarizi                                                                                                    | Presentación Telemática                                                                                                    | Libro "LL08005B63673214.ZIP"                                                                                                    |
|----------------------------------------------------------------------------------------------------|----------------------------------------------------------------------------------------------------|----------------------------------------------------------------------------------------------------|
| Test de configuración   Presentarion   Presentarion<                                                                                                    | Registro Electrónico 📀                                                                                                    | Documento* Firmas / Libro 'I L08005B63673214 ZIP' añadido correctamente                                                                                                    |
| Presentation       The drive presentar titered and an analysis of a big big big with with the second and a big big big big big big big big big big                                                                                                    | Test de configuración 📀                                                                                                    |                                                                                                    |
| Neva   Presentar libros   Presentar libros   Presentar libros   Presentar libros   Presentar libros   Presentar cuentas   Cargar   Proto de documento policio   Introd de documento policio   Introd de documento policio   Introd de documento ?:   (Supredar defencia para el documento?:   (Supredar defencia para el documento?: </td <td>Presentación 💌</td> <td>Tipo de presentación de la construction de la construction de la const</td> | Presentación 💌                                                                                                    | Tipo de presentación de la construction de la construction de la const |
| Presentar tibros   Presentar cuentas   Cargar   Envid de documento firmados   Envid de documento público   Intributor de presentariones                                                                                                    | Nueva                                                                                                    | Deconstante                                                                                                    |
| Presentar cuentas                                                                                                    | Presentar libros                                                                                                    | Presentante:                                                                                                    |
| Cargar       Latos de fas         Envio de documentos firmados       Destinatario*;         Envio de documento publico       extranção         Hatórico de presentaciones       Image: Construction de IRPF?;         Hatórico de presentaciones       Image: Construction de IRPF?;         Pacto de documento *:       Image: Construction de IRPF?;         Referencia del documento *:       Image: Construction de IRPF?;         Subsanción/Complementario:       Image: Construction de IRPF?;         Subsanción/Complementario:       Image: Construction de IRPF?;         Sociedades * (1)       Denominación social       CIF         Sociedades * (1)       Image: Construction de IRPF?;       Image: Construction de IRPF?;         Sociedades * (1)       Image: Construction de IRPF?;       Image: Construction de IRPF?;         Sociedades * (1)       Image: Construction de IRPF?;       Image: Construction de IRPF?;         Information:       Image: Construction de IRPF?;       Image: Construction de IRPF?;         Sociedades * (1)       Image: Construction de IRPF?;       Image: Construction de IRPF?;         Information de IRPF       Image: Construction de IRPF?;       Image: Construction de IRPF?;         Sociedades * (1)       Image: Construction de IRPF?;       Image: Construction de IRPF?;         Sociedades * (1)       Image: Const                                                                                                    | Presentar cuentas                                                                                                    | Correo electrón Aceptar                                                                                                    |
| Evolution do documento público<br>extraineo       Destination *:                                                                                                    | Cargar                                                                                                    | Datos de fac                                                                                                    |
| Enviro de documento público   statidiro de presentaciones                                                                                                    | Envío de documentos firmados                                                                                                    | Destinatario * : /                                                                                                    |
| Hittorico de presentaciones         Documento         Fecha del documento *:         Un proja referencia gara al documento):         Suspansa cintor Complementario:         Sociedades * (1)         Denominación social       CIF         Seciedades * (1)         Simbología utilizada:         Image: Seciedades * (1)         Seciedades * (1)         Simbología utilizada:         Image: Seciedades * (1)         Simbología utilizada:         Image: Seciedades * (1)         Simbología utilizada:         Image: Seciedades * (1)         Simbología utilizada:         Image: Seciedades * (1)         Seciedades * (1)         Simbología utilizada:         Image: Seciedades * (1)         Seciedades * (1)         Seciedades * (1)         Seciedades * (1)         Seciedades * (1)         Seciedades * (1)         Seciedades * (1)         Seciedades * (1)         Seciedades * (1)         Seciedades * (1)         Seciedades * (2)         Seciedades * (2)         Seciedades * (2)         Seciedades * (2)         Seciedades * (2)         Seciedades * (2)      <                                                                                                    | Envío de documento público<br>extranjero                                                                                                    | ¿Solicita retención de IRPF? :                                                                                                    |
| Documento         Fecha del documento *:         (by popia referencia gara el documento)         Subsanación/Complementaria:         Sociedades * (1)         Denominación social         CIF       Sección         Hoja Bis         Sociedades * (1)         Denominación social         CIF       Sección         Hoja Bis         Sociedades * (1)         Denominación social         CIF       Sección         Hoja Bis         Sociedades * (1)         Denominación social         CIF       Sección         Hoja Bis         Sociedades * (1)         Denominación social         CIF       Sección         Hoja Bis         Simbologia utilizada:         Firmar       Fichero         Simbologia utilizada:       Ciminar archivo         Seción de certificado de firma         Selección de certificado de firma         Selección de certificado de firma         Selección de certificado de firma         Seción de certificado de firma         Seción de certificado de firma         Seción de certificado de firma         Seción de certificado de firma         <                                                                                                    | Histórico de presentaciones                                                                                                    |                                                                                                    |
| Fecha del documento *:       IT03/2015         Referencia del documento *:       upopia referencia para el documento)         Subsanción/Complementario:          Sociedades * (1)       Denominación social       CIF       Sección       Hoja       Hoja Bis         Sociedades * (1)       Denominación social       CIF       Sección       Hoja Bis       Eminar                                                                                                    | Documento                                                                                                    |                                                                                                    |
| Important     Important     Important <td>Fecha del documento * :<br/>Referencia del documento * :<br/>(Su propia referencia para el docur<br/>Subsanación/Complementario:<br/>Sociedades * (1)<br/>Denomi</td> <td>nación social CIF Sección Hoja Hoja Bis</td>                                                                                                    | Fecha del documento * :<br>Referencia del documento * :<br>(Su propia referencia para el docur<br>Subsanación/Complementario:<br>Sociedades * (1)<br>Denomi | nación social CIF Sección Hoja Hoja Bis                                                                                                    |
| Archivos         Total archivos *: 1         1709.63 KB         Firmar       Fichero         ILL08005B63673214.ZIP       1709.63 KB         Simbología utilizada:       Imbología utilizada:         Visualizar archivo       Eliminar archivo         Certificados       Imbología utilizada:         Selección de certificado de firma       Impol         Impol       Impol         Impol       Impol                                                                                                    |                                                                                                    | Simbologia utilizada: 📲 Detalle 🗙 Eliminar                                                                                                    |
| Total archivos *: 1         1709.63 KB         Firmar       Fichero         ILL08005B63673214.ZIP       1709.63 KB         Simbologia utilizada:       Iminiar archivo         Iminiar archivo       Detalle de firma         Iminiar archivo       Iminiar archivo         Iminiar archivo       Iminiar archivo                                                                                                    | Archivos                                                                                                    |                                                                                                    |
| Firmar Fichero Tamaño   Image: Stribble Stribble Stribb                                                                                                    | Total archivos *: 1<br>1709.63 KB                                                                                                    |                                                                                                    |
| LL08005863673214.2IP 1709.63 KB<br>Simbología utilizada:  Visualizar archivo  Certificados<br>Selección de certificado de firma<br>Selección de certificado de firma<br>()<br>()<br>()<br>()<br>()<br>()<br>()<br>()<br>()<br>()                                                                                                    |                                                                                                    |                                                                                                    |
| Simbologia utilizada: Visualizar archivo C Eliminar archivo C Detaile de firma Añadir archivo  Certificados  Selección de certificado de firma  Guardar como  Firmar Enviar Firmar y enviar                                                                                                    | Firmar                                                                                                    | Fichero Tamaño                                                                                                    |
| Certificados<br>Selección de certificado de firma<br>Cuardar como<br>Firmar Enviar Firmar y enviar                                                                                                    | Firmar<br>I                                                                                                    | Fichero         Tamaño           LL08005B63673214.ZIP         1709.63 KB         P                                                                                                    |
| Guardar como                                                                                                    | Firmar<br>V                                                                                                    | Fichero       Tamaño         LL08005863673214.ZIP       1709.63 KB       > X         Simbología utilizada:       > Visualizar archivo       X Eliminar archivo       > Detalle de firma         Añadir archivo                                                                                                    |
| Guardar como<br>Firmar Enviar                                                                                                    | Certificados                                                                                                    | Fichero     Tamaño       LL08005B63673214.ZIP     1709.63 KB       Simbología utilizada:     Visualizar archivo       Visualizar archivo     Liliniar archivo       Añadir archivo     Liliniar archivo                                                                                                    |
| Guardar.como                                                                                                    | Firmar                                                                                                    | Fichero Tamaño   LL08005B63673214.ZIP 1709.63 KB   Simbología utilizada: Image: Comparison of the second second secon                                                                           |
| Guardar como<br>Firmar Enviar Firmar y enviar                                                                                                    | Firmar         Image: Certificados         Image: Selección de certificados                                                                                 | Fichero Tamaño   LL08005B63673214.ZIP 1709.63 KB   Simbología utilizada: Image: Comparison of the second second secon                                                                           |
|                                                                                                    | Firmar         Image: Certificados         Image: Selección de certificados                                                                                 | Fichero Tamaño   LL08005B63673214.ZIP 1709.63 KB   Simbología utilizada: Image: Constraints   Image: Constraints Image: Constraints   do de firma                                                                                                    |

Únicamente quedaría pulsar Firmar y enviar.

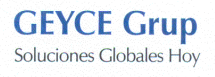